هيئة الزكاة والضريبة والجمارك Zakat,Tax and Customs Authority

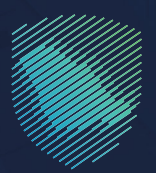

## دليل المستخدم <mark>لطلب استثناء من شهادة سابر</mark>

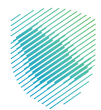

## عن الدليل

أعـد هـذا الدليـل للمخلـص الجمركـي لبيـان كيفيـة طلـب اسـتثناء مـن شـهادة سـابر بخصوص البضائـع التــي صدَّرهـا مؤقتًـا ويريـد اسـترجاعها مـن خلال ربـط الصنـف الصادر بالصنـف الـوارد عبـر موقـع الهيئـة الإلكترونـي.

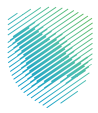

## خطوات الاستفادة من الخدمة

- 1 . الدخول إلى موقع هيئة الزكاة والضريبة والجمارك الإلكتروني عبر الرابط: www.zatca.gov.sa
  - **2** . الضغط على «الخدمات الإلكترونية» من أعلى القائمة في الصفحة الرئيسية.

| vrocotd_ud)<br>22330 English تسجیل الدخول م≗ تسجیل جدید المانه مع تسجیل محمد المانه مع تسجیل الدخون مانه المانه المانه المانه ا | طارله الزمين المالي المالية الزمانية الزمانية المالية الزمانية<br>Zakat, Tax and Customs Authority |                                                          |  |  |
|----------------------------------------------------------------------------------------------------|----------------------------------------------------------------------------------------------------|----------------------------------------------------------|--|--|
| التواصل الإعلامي - مركز المعرفة - اتصل بنا                                                                                      | الفوترة الإلكترونية التعريفة الجمركية المتكاملة                                                    | تطبيق عن الهيئة • التحمان المائلونية • التحمة واللوائح • |  |  |
|                                                                                                    |                                                                                                    | منصة زكاتين "زكاة الأفراد الاختيارية"                    |  |  |
| C(Anal) (Lu (Add) (BA)) (Lu (Add)<br>24an Tra ver Content Andrewy                                                               |                                                                                                    | اطلّع على الدليل المبسط                                  |  |  |
|                                                                                                    |                                                                                                    | لإيقاف الرقم المميز                                      |  |  |
| الدليل الإرشادي المبسط<br>لإيقاف الرقام العميز                                                                                  |                                                                                                    | اضغط هنــا                                               |  |  |
|                                                                                                    |                                                                                                    |                                                          |  |  |
|                                                                                                    |                                                                                                    | الخدمات الإلكترونية                                      |  |  |
|                                                                                                    |                                                                                                    | الأكثر إستخدامأ                                          |  |  |
|                                                                                                    |                                                                                                    | الخدمات الزخوية 🖉 الخدمات الجمرخية                       |  |  |

**3** . الضغط على «طلب استثناء من شهادة سابر»، ثم «الدخول للخدمة».

| aliter – admitisk – femilienda a                             | armarinina dikokala                                      | - Syndowyn - efdiroda owyo - ef                                              | aliyaadig kapatig Hajit Kapa<br>Data ta and Castern katheriy |
|--------------------------------------------------------------|----------------------------------------------------------|------------------------------------------------------------------------------|--------------------------------------------------------------|
| ومدرور أنواد (1) مساليون دورون (1)<br>الماليات (1) المال (1) | مستوردون ودمدرون اربار (KB) مستوردون<br>آذری (H) منگلوزا | الم والاسترادية المربع المستورجين (10)<br>المسترادية (10) التدريم بلدار (10) | همار سنددمر دی<br>مالون دهر کون (12                          |
|                                                              | المتاحة                                                  | الخدمات                                                                      |                                                              |
| ۹                                                            |                                                          | نهادة ساير                                                                   | الريب عبب متب استقاد من أ                                    |
| آ <b>نت</b><br>تعديل بيان جعرفتي                             | الاستعام عن المذاقات<br>وسادها                           | الاستعلام عن القضايا الجمر كية                                               | استعراض خطابات القسح<br>وأرسدتها فسفع فسفيدة                 |
| تعییم بیان میں بسیور (دواوید)<br>احماقی                      | کی اور اور اور اور اور اور اور اور اور اور               | تقديم يبان وقره يستقي                                                        | کې<br>تقديمريېل دمدړندهاي                                    |
| لي<br>تعديل رقم موال منتحر قم                                | تەرىر اىرىلات الىغۇر.                                    | אין און און און און און און און און און או                                   | تقم بيان مادر                                                |
| لي<br>استعلم المحتمين عن الوقم<br>الجمرخي فستورد             | کی<br>طلب استثناء من شواده سایر                          | )<br>طلب اعتبادی                                                             | قوم عن البطاقات الجمركية                                     |
| آي<br>طبتمه البطاقة الجمرخية                                 | ر<br>الاستعلام عن الرسوم المؤدئة                         | إمدار يتصة تقيص جمركية                                                       | آ                                                            |

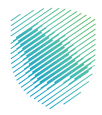

4 . تسجيل الدخول باسم المستخدم وكلمة المرور.

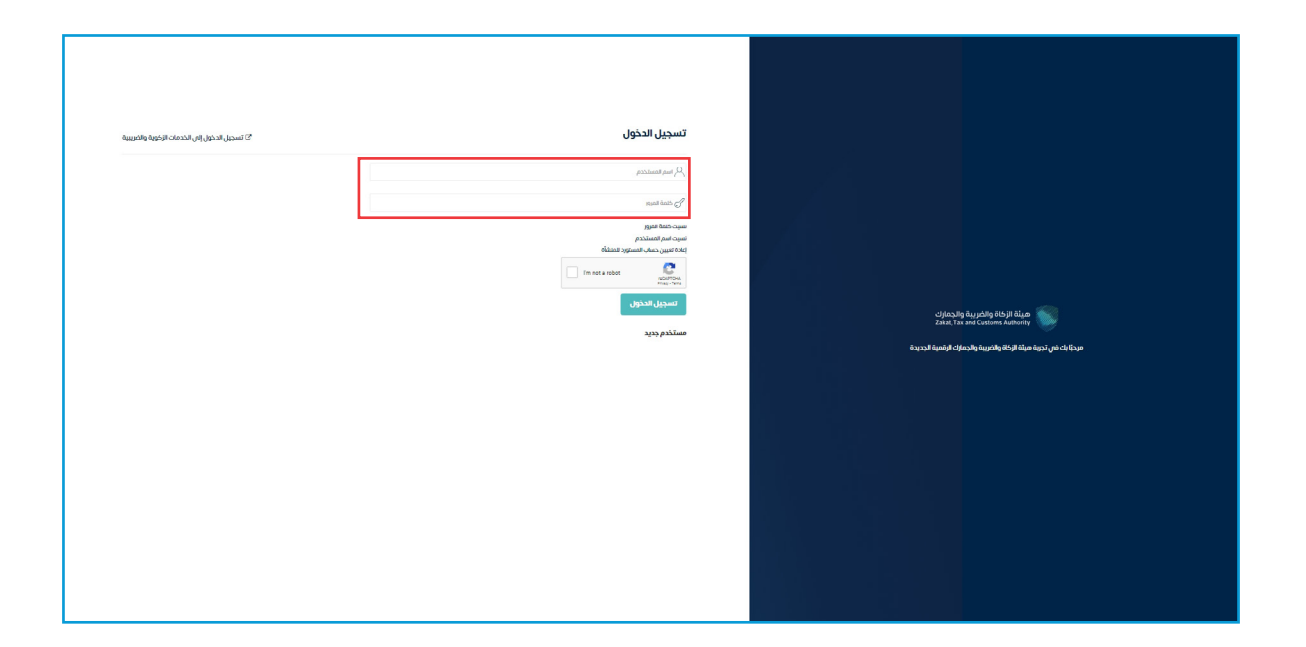

5 . إدخال رمز التحقق المُرسل في رسالة نصية على جوالك.

| culera ying pagatang (Kaji) Kaja<br>Zanat. Tas ang Cagamas Anahony                           |  |  |
|----------------------------------------------------------------------------------------------|--|--|
| < دھع >                                                                                      |  |  |
| رمز التحقق<br>الرجاء إدخان رمز التحقق الفرسل من خلال الرسائل الامية على الجوال<br>رقم الجوال |  |  |
|                                                                                              |  |  |

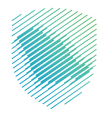

**6** . تعبئة البيانات المطلوبة، ثم الضغط على «تحقق».

| بەرەللىيانەت التواصلىمەتا - Q 🖗 | التعريفة الجمركية المتكاملة م | <ul> <li>الفوترة البلكترونية</li> </ul> | الحدمات الالكترونية 🧹 الأنظمة والوقح   | ميلة الزكاة والخربية والجمارك<br>Zobat, Tox and Customs Authority |  |
|---------------------------------|-------------------------------|-----------------------------------------|----------------------------------------|-------------------------------------------------------------------|--|
|                                 |                               | Ļ                                       | من شهادة سابــــ                       | طلب الاستثناء و<br>*> الدرمان البرزاية للمحاصين                   |  |
|                                 | صادر                          | ر بربطه بصنف                            | ف وارد من شهادة ساب                    | طلب إستثناء لصن                                                   |  |
|                                 | نوع البيان*                   | تاريخ البيان*                           | امنفذ*                                 | بيانات الوارد<br>رقم البيان• ا                                    |  |
|                                 | اختر ۲                        |                                         | اختر ۷                                 |                                                                   |  |
|                                 | نوع البيان*                   | تاريخ البيان*                           | امتفا•                                 | بيانات الصادر<br>رقم البيان* ا                                    |  |
|                                 | اختر ۷                        |                                         | لذتر 🗸                                 |                                                                   |  |
|                                 |                               | 100                                     |                                        |                                                                   |  |
|                                 |                               |                                         |                                        |                                                                   |  |
|                                 |                               |                                         |                                        |                                                                   |  |
| ð Ö                             | ية الموحدة                    | روابط من                                | الدعم والمساعدة<br>المشرعة الإنغترونية | نظرة عامة<br>من نحن                                               |  |
|                                 | ängiönti                      | diglionia                               | الملينا                                | قيمومية                                                           |  |
|                                 | ارات القاونية (استطلاع)       | itallăcio                               | astatiatist.                           | سوراة الوحول                                                      |  |
| • 46                            | رادافتان قيعمت ملاقط          | hiallánia                               | וושזפווק                               | الاستخدام وإذلاء المسؤولية                                        |  |

**7 .** بعد الضغط على «تحقق»، يمكن الاطلاع على تفاصيل الوارد.

| ë<br>⊕ C | درة البيانات التواصل معنا √ | ة الجمركية المتكاملة مبا | الغوترة للإلكترونية التعريفا | ت الاكترونية 🗸 الأنظمة والتوائح 🗸 | مياة الزخاة والكريية والجمارك<br>Zakat, Tax and Customs Authonity | ş      |
|----------|-----------------------------|--------------------------|------------------------------|-----------------------------------|-------------------------------------------------------------------|--------|
|          |                             |                          |                              | شهادة سابـــــر                   | للب الاستثناء من<br>> الخدمات البجزانية للمخلمين                  | o<br>* |
| _        |                             | J                        | ربطه بصنف صادر               | ارد من شهادة سابر ب               | طلب إستثناء لصنف و                                                |        |
|          |                             |                          |                              |                                   | بيانات الوارد                                                     |        |
|          | تصنيف البيان*               | وع البيان*               | اريخ البيان• نو              |                                   | رقم البيان* المنفذ*                                               |        |
|          | لصفيه موريه                 | جمرڪاني 🔻                | X0000000X                    | ¥ 30000                           | 20003 2003                                                        |        |
|          |                             |                          |                              |                                   | بيائات الصادر                                                     |        |
|          | تصنيف البيان*               | وع البيان*               | اريخ البيان* نو              | 5                                 | رقم البيان* المنفذ*                                               |        |
|          | ییان صادر 🔻                 | جمركاني 🗸                | X0000000X                    | ¥ 30000                           | 0000 3000                                                         |        |
|          |                             |                          | تحقق                         |                                   |                                                                   |        |
|          |                             |                          |                              |                                   | بيانات الوارد                                                     |        |
|          | ضافى                        | الوزن الصافى وصف إ       | بلد المنشأ وحدة الفاتورة     | بند التعرفة النهائي الوزن القائم  | وصف البضاعة الكمية                                                |        |
|          | إستعلام عن صنف صاد          | xx                       | XX XXXX                      | XX X0000000000X                   | XX XXXXXXXXXXXXXXXXXX                                             |        |
|          |                             |                          |                              |                                   |                                                                   |        |
|          |                             |                          |                              |                                   |                                                                   |        |
|          |                             |                          |                              |                                   |                                                                   |        |
|          |                             |                          |                              |                                   |                                                                   |        |
|          |                             |                          |                              |                                   |                                                                   |        |
|          |                             |                          |                              |                                   |                                                                   |        |

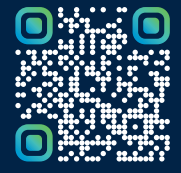

امسح هـــذا الكـود للاطّلاع علـــــــ آخر تحديث لهـذا المستند وكــافة المستندات المنشورة أو تفضل بزيارة الموقع الإلكتروني zatca.gov.sa